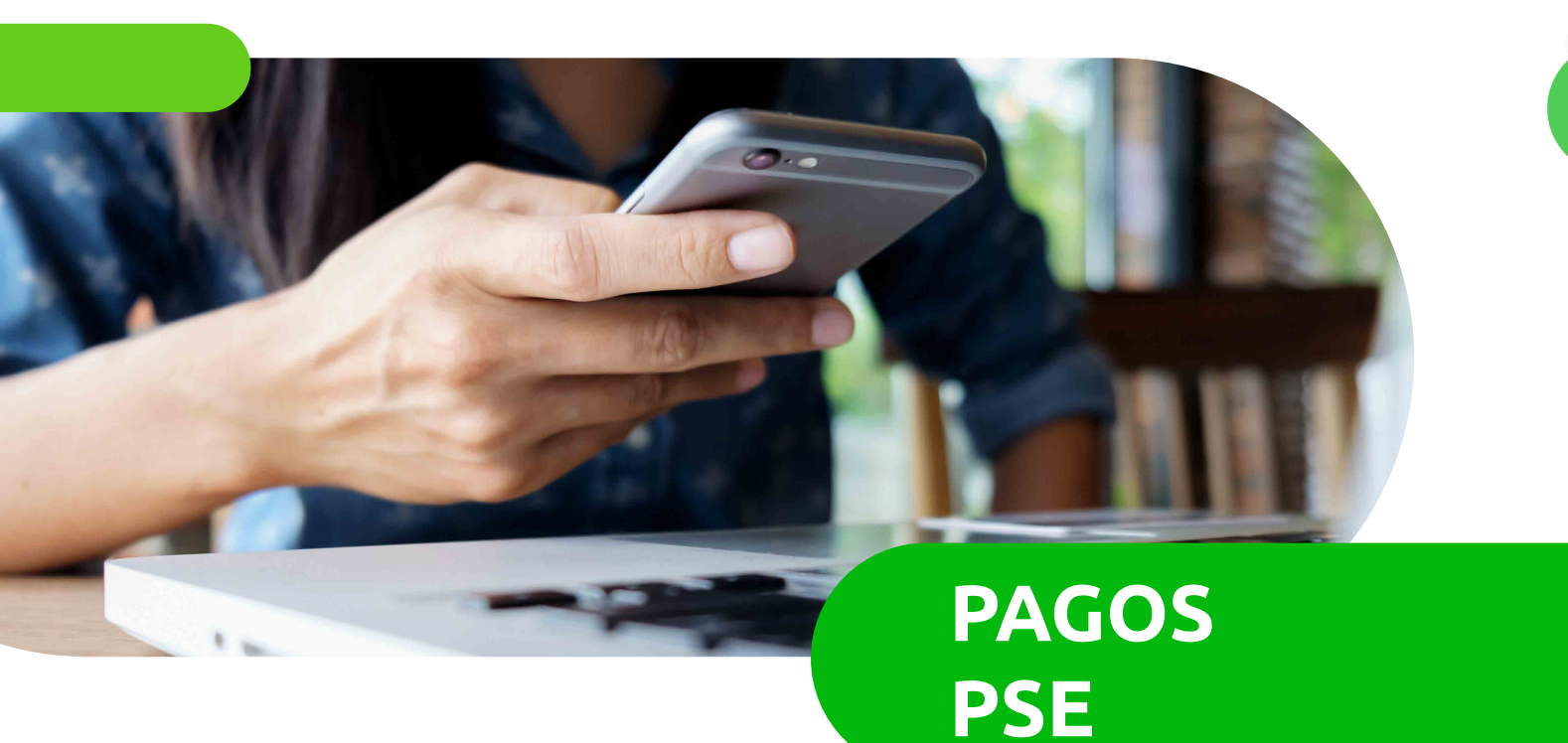

### **DESDE LA PÁGINA DE COOERICCSON**

- Ingrese a: https://nuevaweb.cooericsson.net/

En la parte superior derecha de la página web encontrará el ícono:

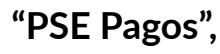

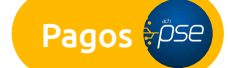

haga clic en él.

Aparecerá un recuadro con el logo de COOERICSSON y con los datos 3 básicos que se requieren diligenciar obligatoriamente:

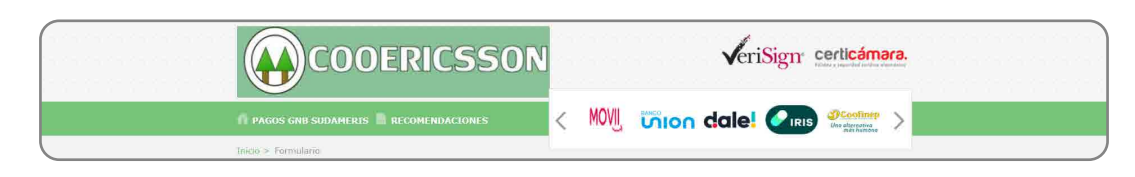

- Nombre completo del Asociado
- Valor a pagar
- Número de documento de identidad Concepto

- Teléfono

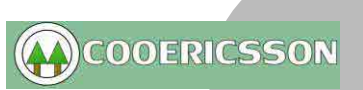

## **PAGOS PSE**

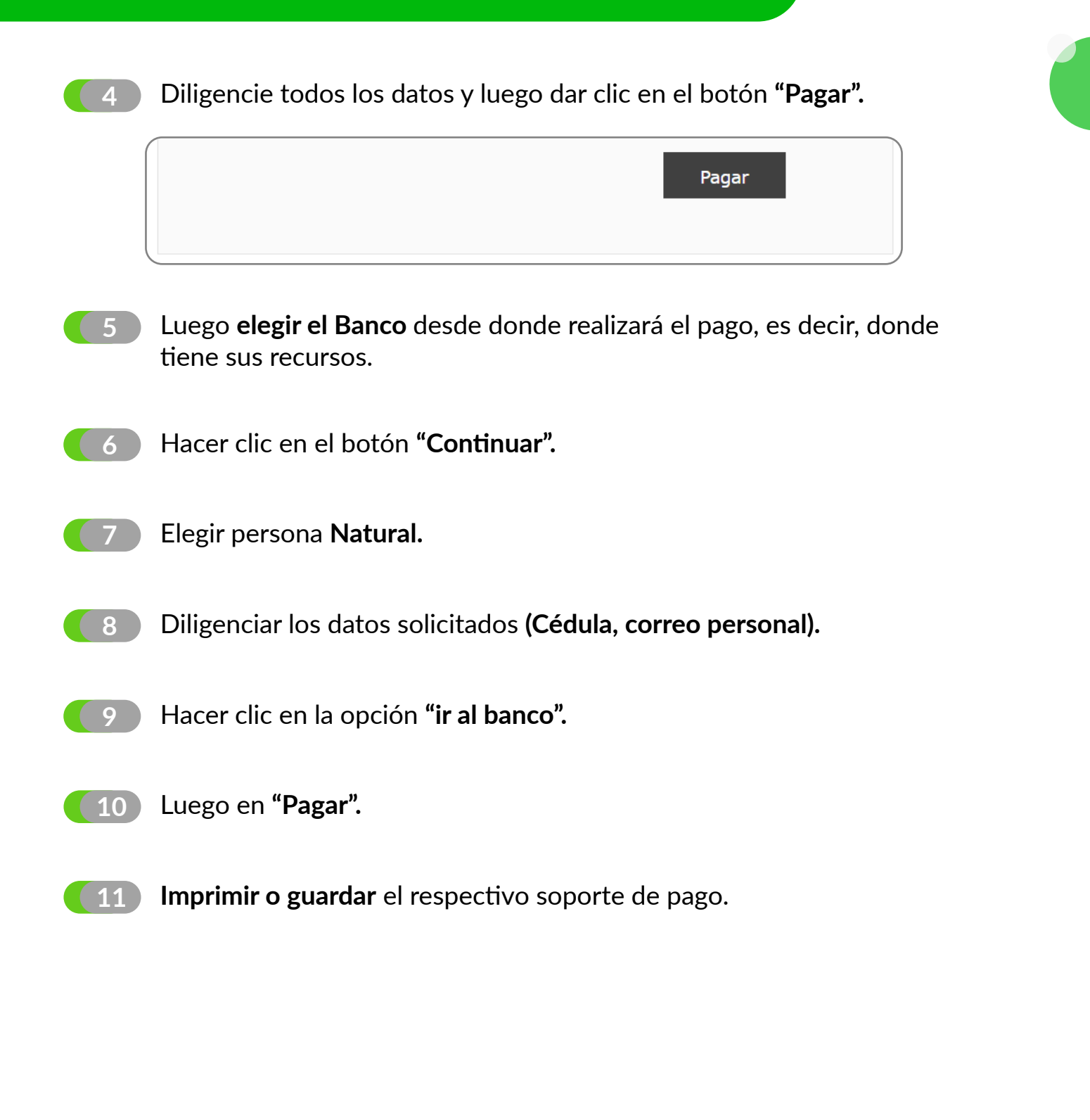

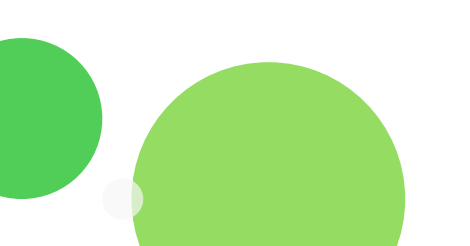

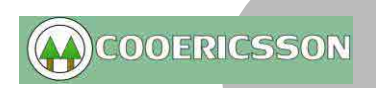

### **PAGOS PSE**

#### **DESDE EL PORTAL DEL BANCO GNB:**

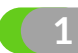

#### Ingrese a: www.gnbsudameris.com.co

2

Siguiendo la ruta de "Personas-Servicios" hacer clic en "Pagos en línea PSE".

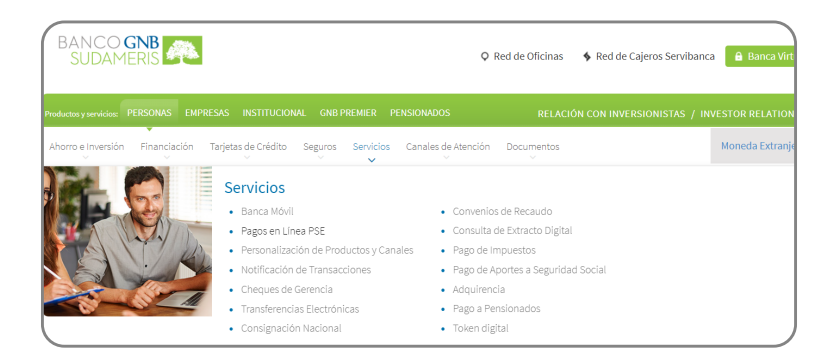

3 Luego hacer clic en "Pagos virtuales"

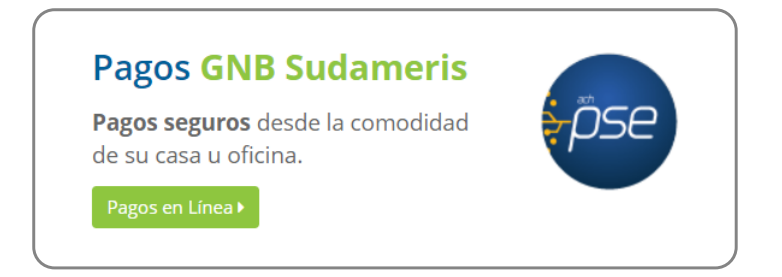

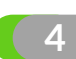

Aparecerá el recuadro de CATEGORÍAS.

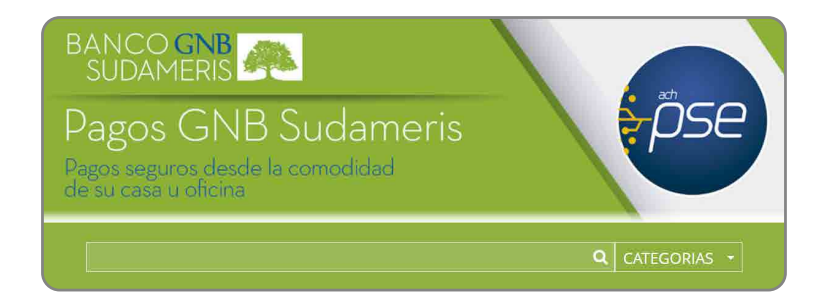

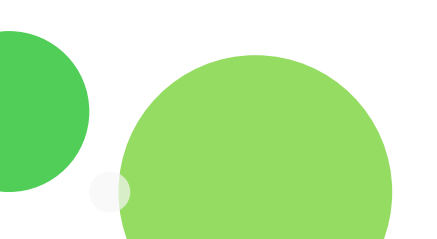

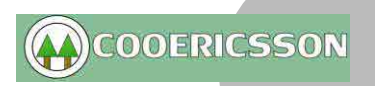

# **PAGOS PSE**

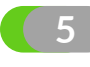

Seleccionar: Asociaciones, Agremiaciones, Cooperativas y Fondos de Empleados.

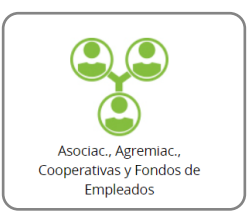

6 Aparecerán varios recuadros, seleccionar en el correspondiente a: Cooperativa de trabajadores de Ericsson de Colombia: "Pagar"

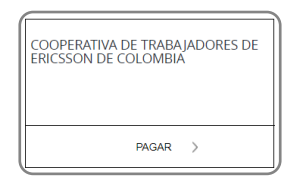

Aparecerá un recuadro con el **logo de COOERICSSON** y con los datos básicos que se requieren diligenciar obligatoriamente:

- Nombre completo del Asociado
- Valor a pagar
- Número de documento de identidad Concepto
- Teléfono

8 Diligencie todos los datos y luego dar clic en el botón "Pagar".

- 9 Luego **elegir el Banco** desde donde realizará el pago, es decir, donde tiene sus recursos.
- [10] Hacer clic en el botón "Continuar".
- 11 Elegir persona Natural.
- 12 Diligenciar los datos solicitados (Cédula, correo personal).
- [13] Hacer clic en la opción "ir al banco".
- [14] Luego en "Pagar" e Imprimir o guardar el respectivo soporte de pago.

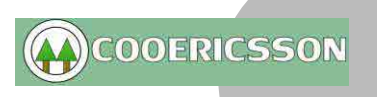